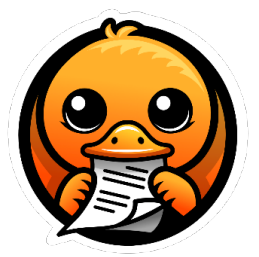

# Welcome to your Docling AI Server (AMI)

### Usage instructions:

1. Launch the product via 1-click from AWS Marketplace. **Wait** until the instance status changes to 'Running' and passes all health checks. Then, connect to your instance using your Amazon private key and the '**ubuntu**' user."

To update software, use: sudo apt update && sudo apt upgrade -y

### SETUP STEPS (FIRST-TIME USE)

- 1. You will need to create a "bucket" in your <u>Amazon S3</u> account that will save your converted files.
- 2. Next you will also need to "Create Role" for this instance under the "IAM" section of your AWS dashboard.

Note: That role must have these permissions to allow the instance to interact with your S3 bucket:

- s3:PutObject
- s3:ListBucket or
- AmazonS3FullAccess

### 3: Name & Create the Role

- Name it: DoclingEC2Access (for example)
- Description: Access for EC2-based Docling app to use S3
- Click Create role

### 4: Now attach the Role to Your EC2 Instance

- Go to your EC2 Dashboard
- Select your instance
- Click Actions  $\rightarrow$  Security  $\rightarrow$  Modify IAM Role
- Choose: DoclingEC2Access
- Click Update IAM role

### 5. Once Instance is fully launched:

- In a web browser visit: http://your-instance\_public\_ip\_adress

- Paste a document URL (e.g., <u>https://arxiv.org/pdf/2408.09869</u>)
- Or upload a document from your computer

- Enter your **bucket name** 

- Click "Convert + Upload"

## Convert Document to Markdown + Upload to S3

Upload File (PDF, DOCX, etc.): Choose File No file chosen

OR enter Document URL:

Your S3 Bucket Name:

Convert + Upload

\*<u>Be patient</u> (depending on the size of your instance and documents) <u>may take quite a few</u> <u>minutes</u> while the server converts your document into a Markdown. It is a very CPU intensive process. For faster results, use machine-readable PDFs or shorter documents.

The file will:

- Automatically appear in your S3 bucket and as a downloadable file as `output.md`

(Helpful Tip: Be sure to rename once downloaded for record keeping)

### Your document has been successfully converted to clean, structured Markdown.

- This format is ideal for feeding into AI models, embedding in HTML-friendly applications, or storing as lightweight, readable text.
- Use it as input for large language models (LLMs), semantic search engines, or any GenAI pipeline that benefits from well-structured content.

### <u> Troubleshooting</u>

• To restart the app:

### sudo systemctl restart docling

• To view logs:

### journalctl -u docling -f

• To Increase client\_max\_body\_size in Nginx, use:

### sudo nano /etc/nginx/sites-available/docling

### AWS Data

- Data Encryption Configuration: This solution does not encrypt data within the running instance.
- User Credentials are stored: /root/.ssh/authorized\_keys & /home/ubuntu/.ssh/authorized\_keys
- Monitor the health:
  - Navigate to your Amazon EC2 console and verify that you're in the correct region.
  - Choose Instance and select your launched instance.
  - Select the server to display your metadata page and choose the Status checks tab at the bottom of the page to review if your status checks passed or failed.

### Extra Information: (Optional)

### Allocate Elastic IP

To ensure that your instance **keeps its IP during restarts** that might happen, configure an Elastic IP. From the EC2 console:

- 1. Select ELASTIC IPs.
- 2. Click on the ALLOCATE ELASTIC IP ADDRESS.
- 3. Select the default (Amazon pool of IPv4 addresses) and click on ALLOCATE.
- 4. From the ACTIONS pull down, select ASSOCIATE ELASTIC IP ADDRESS.
- 5. In the box that comes up, note down the Elastic IP Address, which will be needed when you configure your DNS.
- 6. In the search box under INSTANCE, click and find your INSTANCE ID and then click ASSOCIATE.
- 7. Your instance now has an elastic IP associated with it.
- 8. For additional help: <u>https://docs.aws.amazon.com/AWSEC2/latest/UserGuide/elastic-ip-addresses-eip.html</u>

### Using Your Own Domain Name

- 1. You will need to configure your DNS entry for the new host server you created.
- 2. Change your domain's "Record Set" value to point to your new instance. Change and copy your "IPv4 Public IP" into the "A" type value.
- 3. For additional help: https://docs.aws.amazon.com/Route53/latest/DeveloperGuide/rrsets-working-with.html

### Deploy a Load Balancer

1. <u>https://docs.aws.amazon.com/elasticloadbalancing/latest/userguide/load-balancer-getting-started.html</u>

### Deploy a SSL for a Domain Name

1. Install AWS Certificate: https://docs.aws.amazon.com/elasticloadbalancing/latest/classic/ssl-server-cert.html

or

2. Installing Cerbot: https://certbot.eff.org/instructions